## WIE MAN DEN Z AUTOMATICA EINSTELLT

Der Parameter AUTO Z ist eine Einstellung, mit der der Abstand zwischen der Spitze und dem Etikett während des Gravurvorgangs zwischen den Zeichen eingestellt werden kann.

Um dies zu tun, muss das System geöffnet sein, wenn das System geschlossen ist, lesen Sie die Anweisungen "EINLEITUNG".

Wenn der Parameter nicht richtig eingestellt ist, ist das Symptom eines der beiden folgenden:

- Streifen auf dem Etikett, zwischen einem Charakter und einem anderen (ERSTER FALL)
- die Spitze berührt das Etikett während des Gravurprozesses nicht (ZWEITER FALL).

Befolgen Sie diese Anweisungen, wenn eines der folgenden Probleme angezeigt wird. Wenn das Gerät

ausgeschaltet ist, schalten Sie es ein und drücken Sie auf der Startseite die folgende Taste Und dieser Bildschirm erscheint:

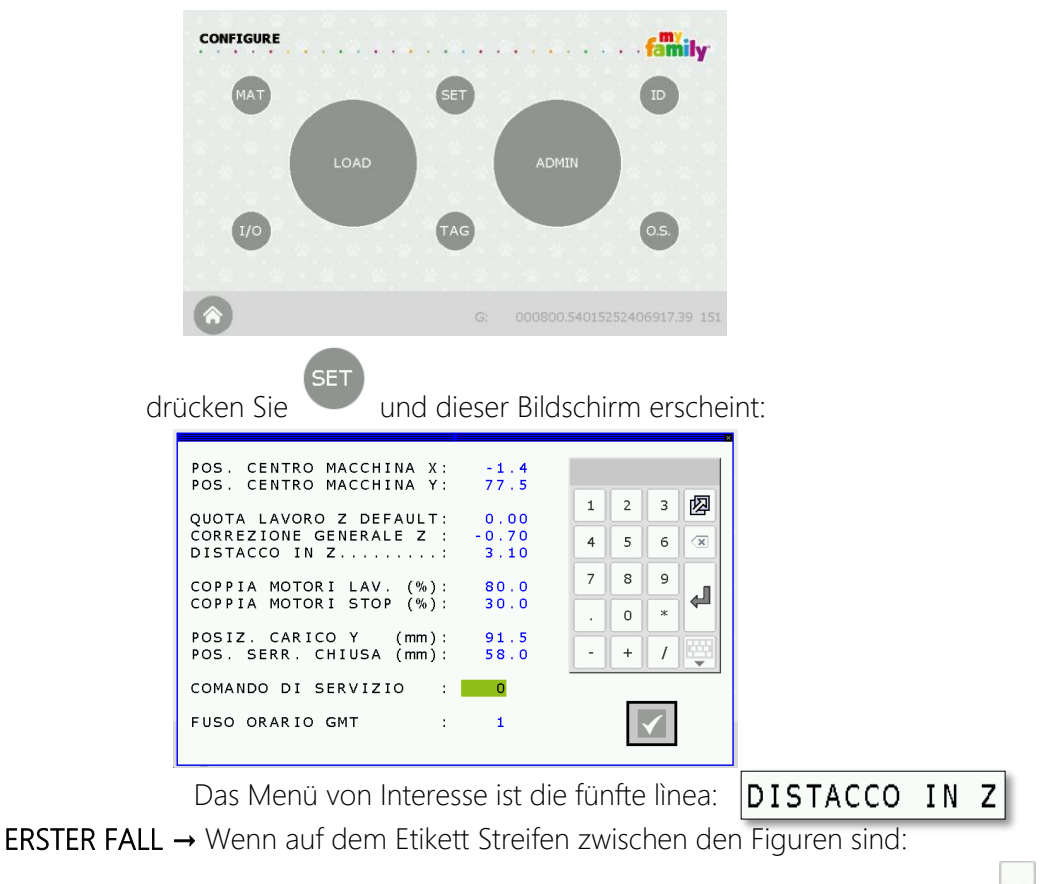

FIX → ERHÖHEN Sie den Wert (ein paar Zehntel) im Feld "DISTACCO IN Z" und drücken Sie ZWEITER FALL → Wenn die Spitze das Etikett während des Gravurvorgangs nicht berührt:

 $FIX \rightarrow REDUZIEREN$  Sie den Wert (von einigen Zehnteln) und drücken Sie  $\checkmark$ . Drücken Sie die  $\checkmark$  Taste, um zur Startseite zurückzukehren und einen Test durchzuführen.

Wenn die erforderlichen Änderungen vorgenommen werden, DENKEN SIE DARAN, DAS SYSTEM ZU SCHLIESSEN.

Um das System zu schließen, lesen Sie die Anweisungen "EINFÜHRUNG"".

Dieser Prozess ist vorbei!